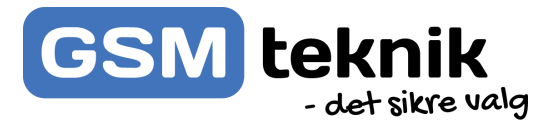

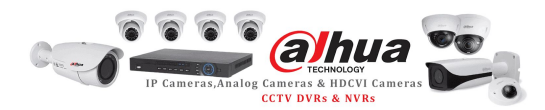

## DAHUA NETWORK VIDEO RECORDER (NVR) Kvik guide

Tillykke med dit Kamera fra GSM teknik.

Her er lidt overordnet information, som skal hjælpe dig godt i gang.

Dette er en kvik guide og ikke en komplet vejledning.

Hele vejledningen står i den medfølgende engelske vejledningen på CD.

## OPSTART

Netværk opsætning via browser:

1- Start med at indtaste IP adressen i browseren, den er som standart : 192.168.1.108

| TREAMONT |           |        |   | 7 |
|----------|-----------|--------|---|---|
| Usemar   | ne: admin |        |   |   |
| Passwo   | rd:       |        | ] |   |
|          | Login     | Cancel |   |   |

Du bliver nu ført til forsiden og skal indtaste **admin** i både Username & Password. Efter første login har du mulighed for at ændre dit Password.

2- Når du har ændret password og trykket ok bliver du ført til forsiden og bedt om at installere et plug-in til din browser (chrome: **Easy Viewer**).

Efter endt installation er softwaren klar til brug.

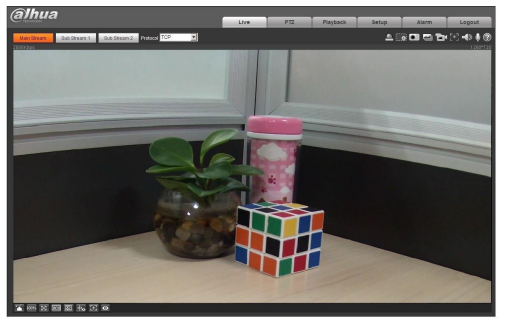

## App til både Android og Apple:

Skriv **iDMSS Plus** i google play eller App Store og download appen.

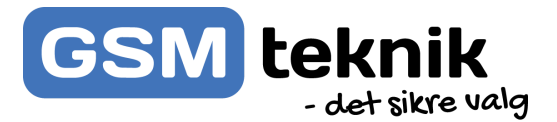

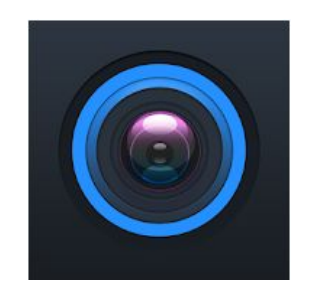

Når du har downloaded og installeret App'en starter du med at tilføje enheden.

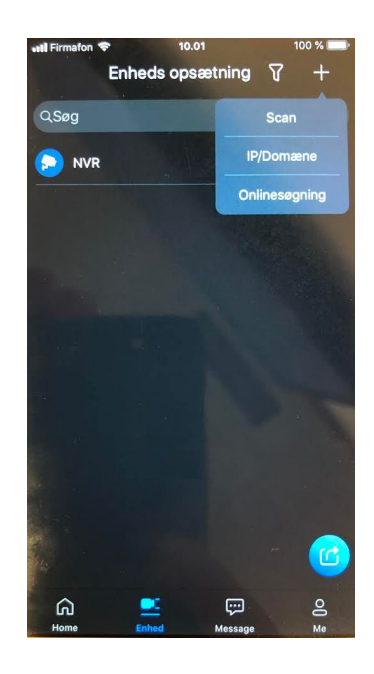

Du kan enten scanne QR-koden på pakken eller indtaste manuelt oplysningerne. Her skal du bruge enten Addresse:(IP adressen) **SN:** nummeret fra pakken **Navn:** på enheden, **Brugernavn** og **Password** og trykke **gem.** 

| 🖬 Firmafon 🗢                 | 10.26                   | <b>೧</b> ୩ 98 % 💷 |
|------------------------------|-------------------------|-------------------|
| <                            | NVR                     | 8                 |
|                              |                         |                   |
| Add Mode                     |                         | IP/Domæne         |
|                              |                         |                   |
| Port:                        |                         | 37777             |
| Addresse:                    |                         | 192.168.1.108     |
| Navn:                        |                         | NVR               |
| Brugernavn:                  |                         | admin             |
|                              |                         |                   |
| Password:                    | •••                     | ••••••            |
| Password:<br>Redigér adgangs | •••<br>kode til enheden | •••••••@<br>>     |
| Password:<br>Redigér adgangs | •••                     | •••••••@<br>>     |
| Password:<br>Redigér adgangs | •••                     | ••••••@<br>>      |
| Password:<br>Redigér adgangs | ••••                    | •••••• @<br>>     |
| Password:<br>Redigér adgangs | •••                     | •••••• @<br>>     |
| Password:<br>Redigér adgangs | •••                     | •••••••••         |
| Password:<br>Redigér adgangs | •••                     | •••••••••@<br>>   |

Kameraet er klar til brug, se den engelske vejledning for yderligere opsætning.